# GRANCAM

BoardCameraforGRANBOARD 2 MegaPixel / Bluetooth4.0 / WiFi2.4GHz GRAN CAM Setup Guide

ver.1.0 2021.05

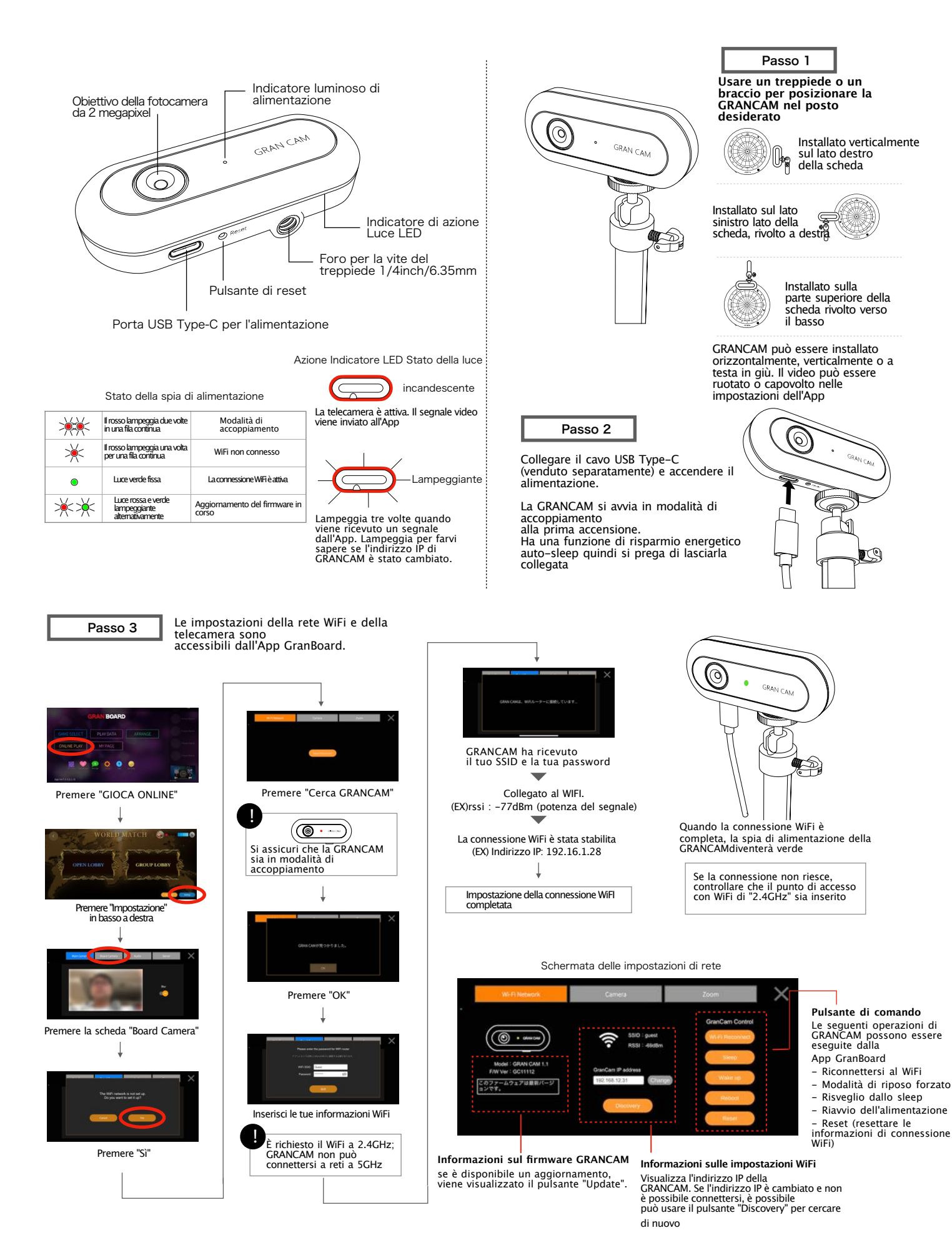

Schermo di impostazione della fotocamera

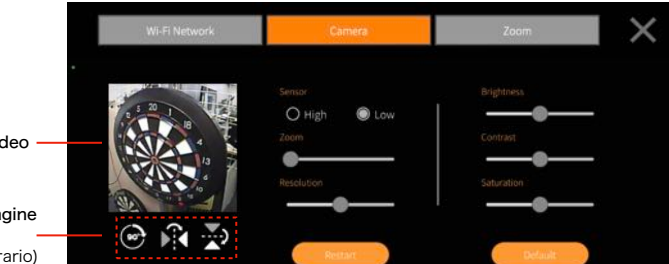

GRANCAM video

# Visualizzazione dell'immagine

- pulsante di regolazione
- Ruota di 90° (in senso orario) - Capovolgere a sinistra/destra
- Capovolto

## Sensore

ll sensore della fotocamera può essere regolato. Quando è impostato su High, si possono ottenere immagini di alta qualità possono essere ottenute, tuttavia la dimensione dei dati aumenterà. Se si verificano ritardi, impostare il sensore su Low.

Schermata delle impostazioni dello zoom

Zoom La GRANCAM può zoomare in 5 livelli. Questo dipende dalla distanza dalla tavola.

×

Luminosità / Contrasto / Saturazione La luminosità, il contrasto e la saturazione possono essere regolate su cinque livelli ciascuna.

#### Riavvia

Riavvia la telecamera GRANCAM. Non riavvia l'alimentazione o la rete WiFi.

#### Default

Ripristina le impostazioni della videocamera GRANCAM a di default; le impostazioni della rete WiFi non saranno cambiate.

## Risoluzione

La risoluzione dell'immagine può essere regolata su cinque livelli. Più grande la dimensione (lato destro), maggiore è la qualità dell'immagine, ma maggiore è la dimensione dei dati. Se l'immagine è in ritardo, regolare la risoluzione a sinistra.

## Questa è una funzione di beta test

Lo zoom è una funzione che ingrandisce automaticamente durante la partita. Puoi impostare Hat Trick Chance Zoom, Ton 80 Chance Zoom, Check Out Zoom per ingrandire i doppi e i tripli, e After Zoom per ingrandire i colpi tripli nel cricket.

# Uscita/Dopo l'impostazione dello zoom

Registra il punto in cui vuoi zoomare la fotocamera. Impostazione della priorità dello zoom

Nei giochi zero-uno, se sono disponibili entrambe le casse doppie e triple, imposta quella da Zoomare in priorità.

Impostazione dello zoom HatTrick / To80 Quando ognuno di questi è acceso, apparirà la schermata di impostazione della posizione dello zoom. Quando si gioca online, lo zoom sarà automaticamente collegato al gioco.

Ex): quando rimangono 24 Tripla priorità: Zoom su T8 Doppia priorità: Zoom su D12

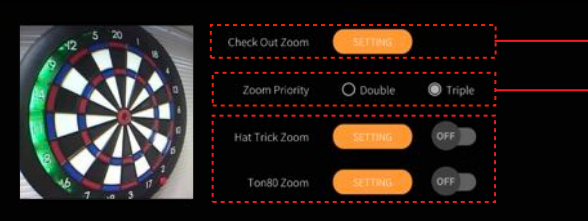

Schermata di impostazione CheckOut/Dopo lo zoom

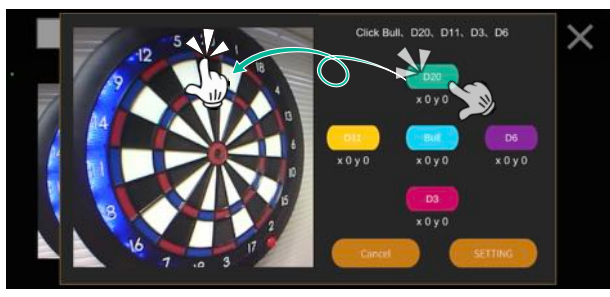

Click Bull、D20、D11、D3、D6

Nell'impostazione CheckOut/After Zoom, impostare le posizioni Bull, D20, D11, D3 e D6. Dopo aver selezionato la posizione da impostare, tocca con il dito la parte corrispondente dell'immogine della telecamera.

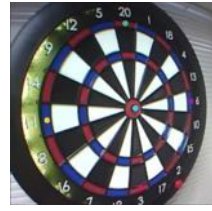

Quando hai finito di impostare le cinque posizioni, tocca [Impostazioni].

Le restanti posizioni dello zoom saranno visualizzate automaticamente dalle posizioni che hai impostato. Dopo aver confermato che la posizione approssimativa di ogni triplo o doppio è segnata, clicca su [Save].

#### Schermata di impostazione dello zoom HatTrick/Ton80

×

x 52 y 233

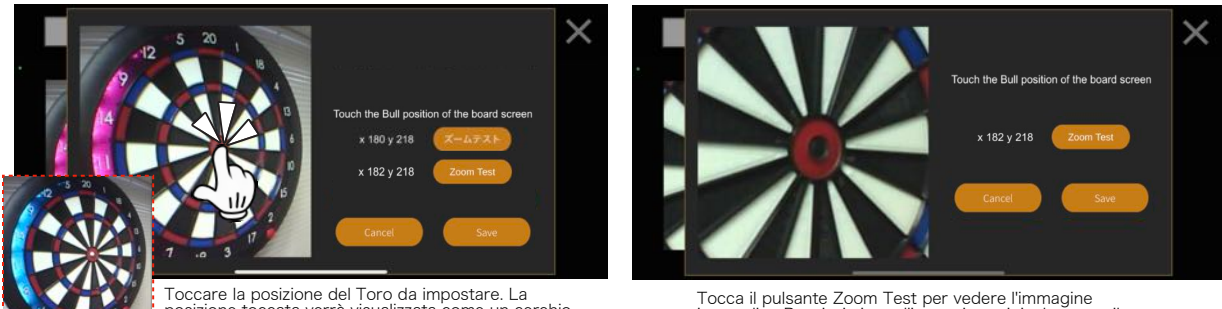

Toccare la posizione del Toro da impostare. La posizione toccata verrà visualizzata come un cerchio bianco per conferma.

Tocca il pulsante Zoom Test per vedere l'immagine ingrandita. Per ripristinare l'immagine originale, tocca il pulsante Reset. Per regolare nuovamente la posizione dello zoom, ripeti questi passaggi. Quando sei soddisfatto della posizione dello zoom, tocca il pulsante Salva.